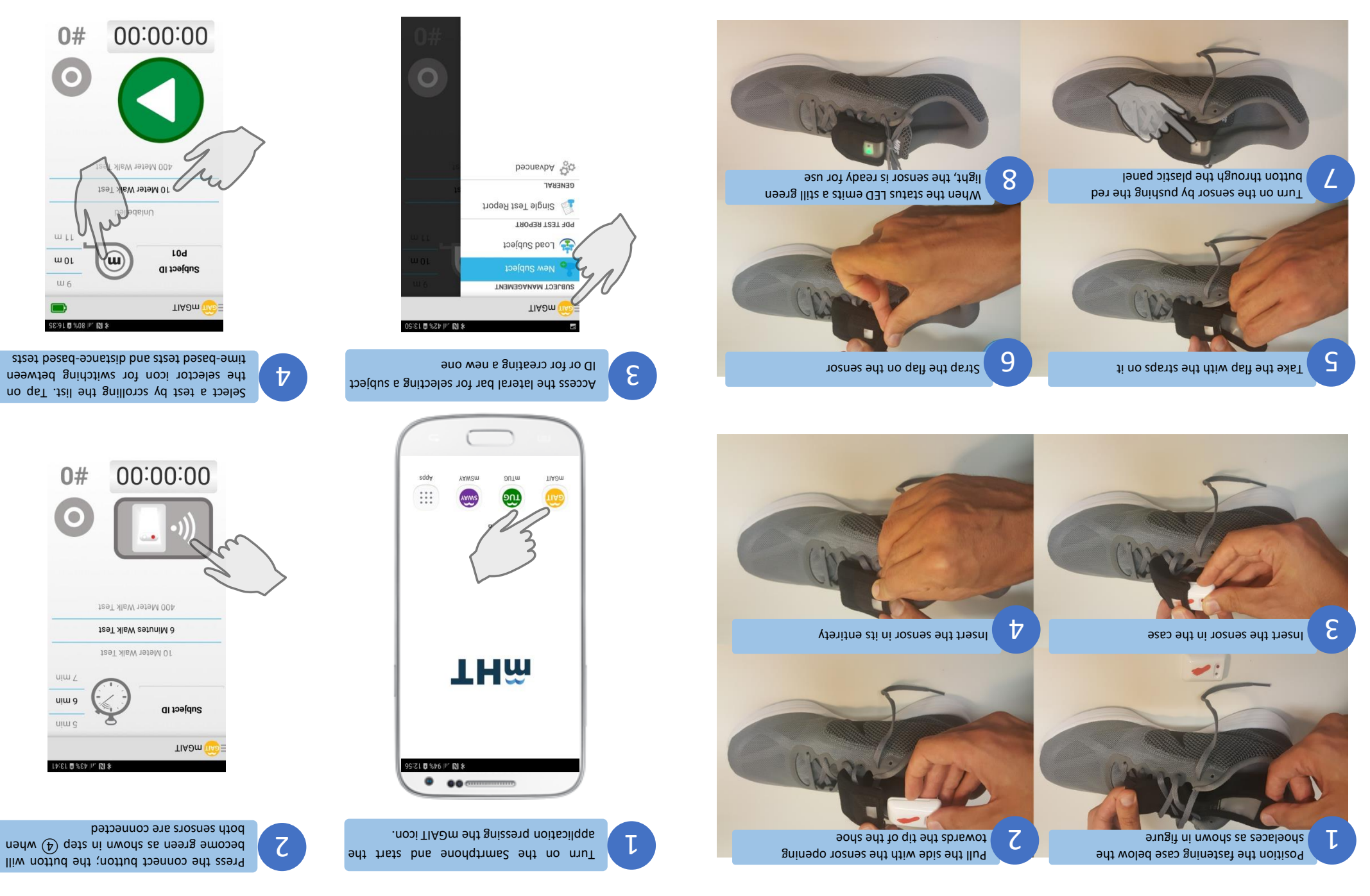

## **Getting Ready**

All information contained in this Quick Guide is subject to modification without due notice from the manufacturer.

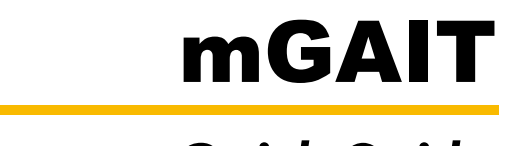

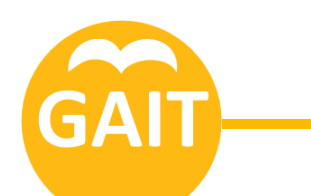

Quick Guide

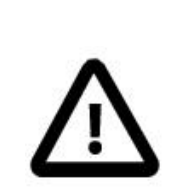

This guide does not substitute the User Manual and only partially describes the functions and characteristics of mGAIT

Wearing the Sensors

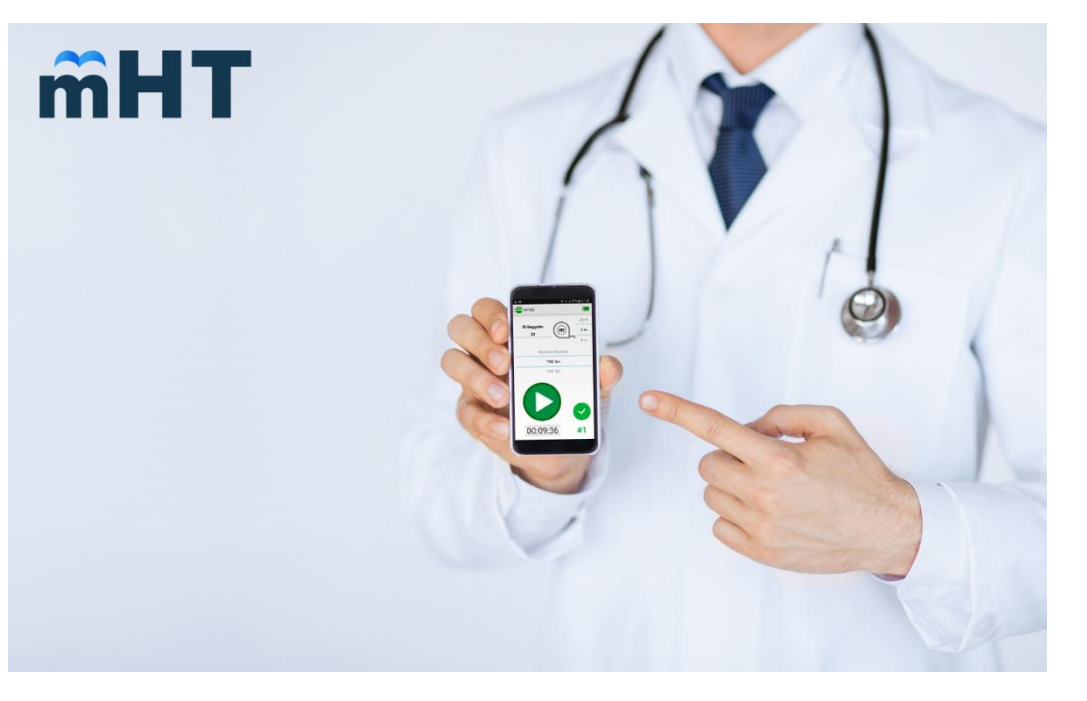

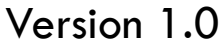

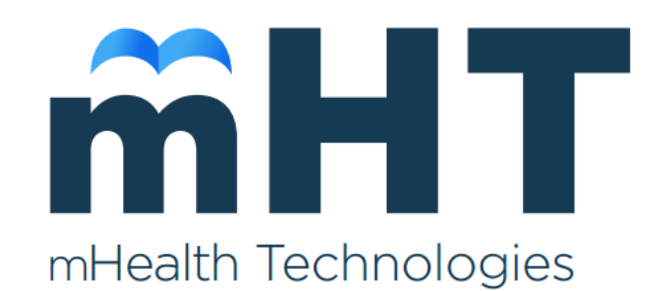

**C E** 2321

www.mhealthtechnologies.it

## Performing the 10 Meter Walk Test

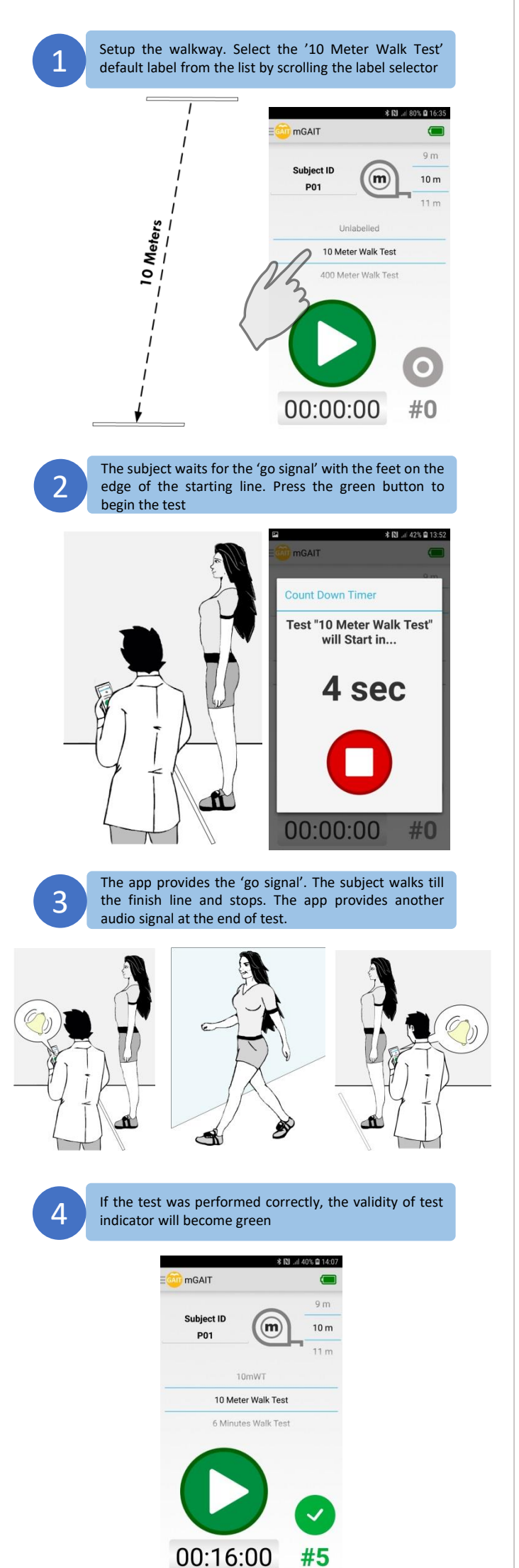

## Performing a Timebased Walk Test

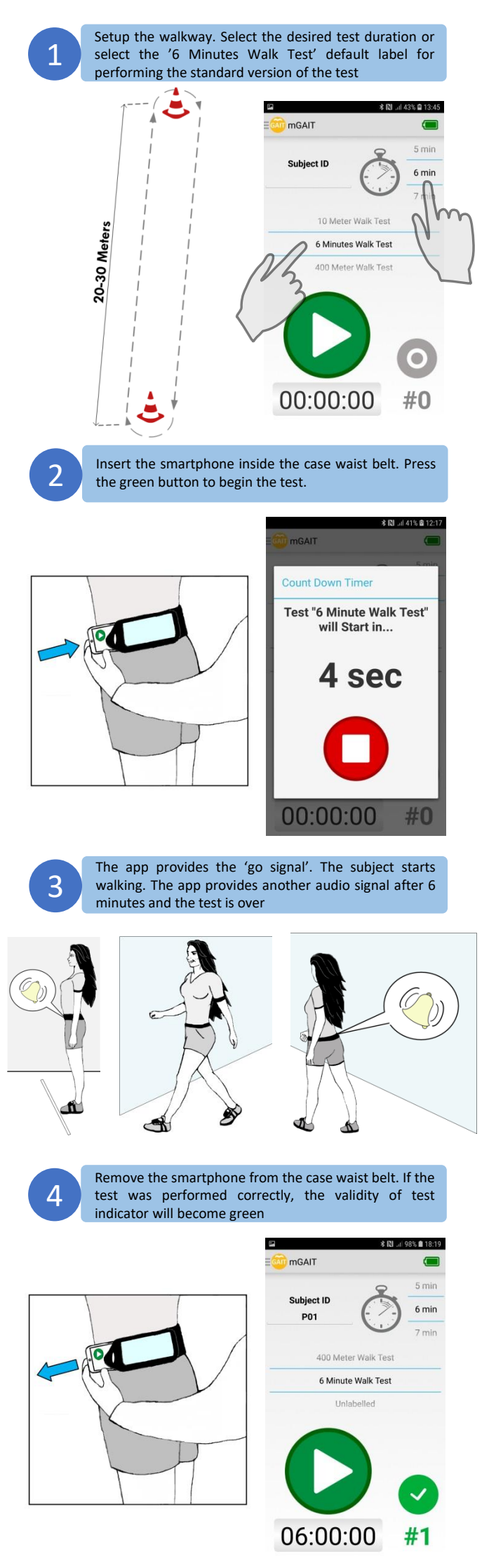

## Performing a Distancebased Walk Test

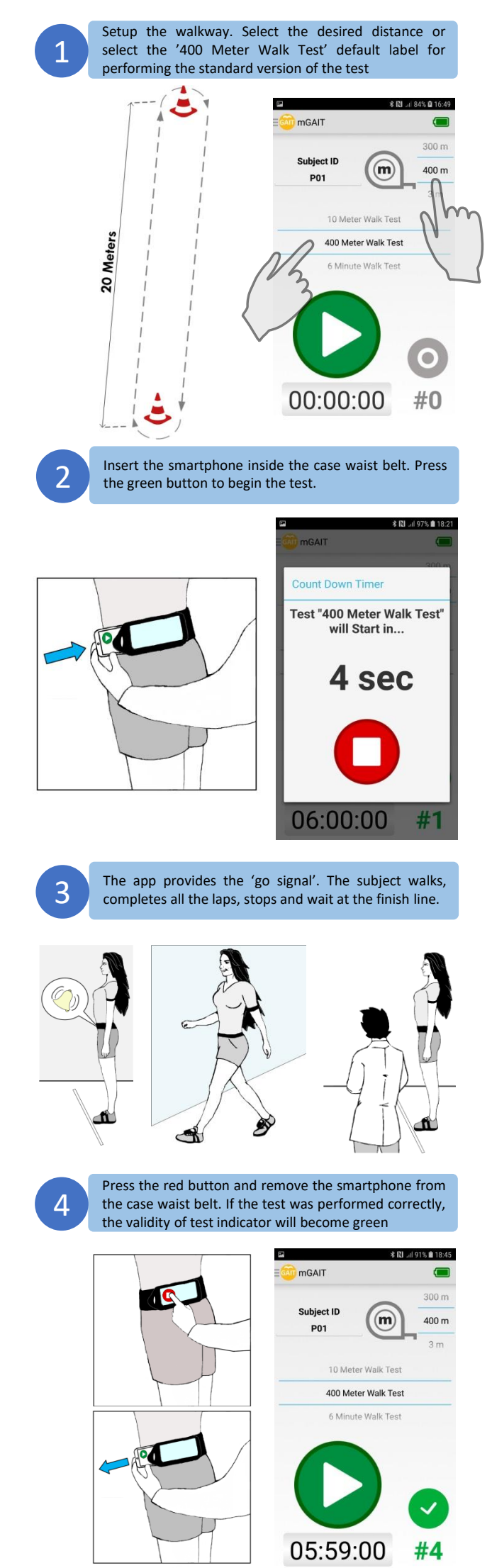

5

Access the lateral bar. Select the 'Single Test Report'. Select the date and press Select Test. Select the test. If more than one test was correctly performed by the same subject on the same day these will be selectable scrolling the list of available tests. The report will be generated and shown in pdf format.

| P.                   | 🕸 🔃 .al 43% 🖨 13:44 |
|----------------------|---------------------|
| 🖅 mGAIT              |                     |
| SUBJECT MANAGEMENT   | 5 min               |
| 📥 New Subject        | 6 min               |
| 🔆 Load Subject       | 7 min               |
| PDF TEST REPORT      |                     |
| 👔 Single Test Report | 11                  |
| GENERAL              | st                  |
| 🔆 Advanced           | nt.                 |

0

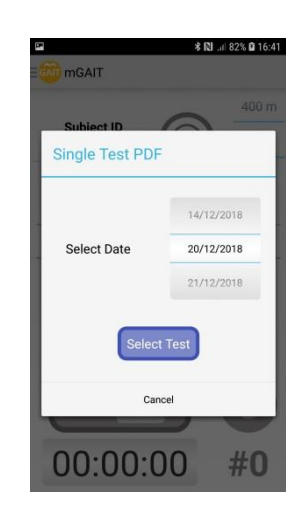

| 1<br>6 Minute Walk Test<br>6 min<br>19:12:12 |
|----------------------------------------------|
| 1<br>6 Minute Walk Test<br>6 min<br>19:12:12 |
| 6 Minute Walk Test<br>6 min<br>19:12:12      |
| 6 min<br>19:12:12                            |
| 10.12.12                                     |
| 10.12.12                                     |
|                                              |
| 3                                            |
| 400 Meter Walk Test                          |
| 400 m                                        |
| 18:21:24                                     |
|                                              |
| 4                                            |
| 400 Meter Walk Test                          |
|                                              |
|                                              |

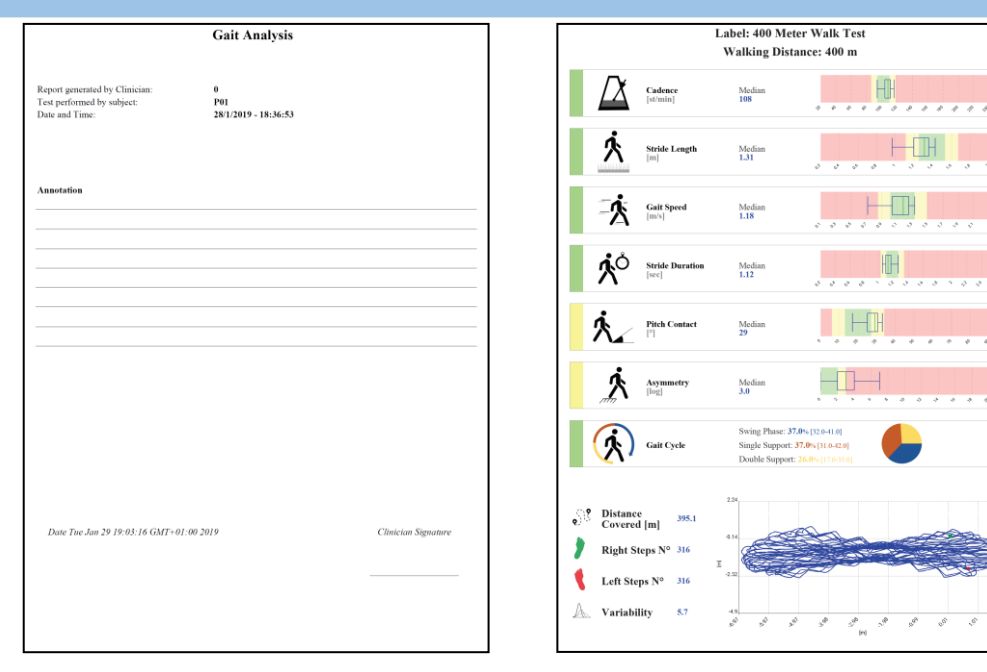